## 南門國中校外服務時數申請流程

- 第一步驟:填妥校外服務學習申請表(含家長同意簽名)交至訓育組。 (校外服務學習需事先向訓育組申請申請並核章) (申請表可至學務處領取,或上網站下載填寫後至訓育組核章)
- 第二步驟: 參加校外服務學習取得服務時數(記得帶【校外服務學習申請表】給服務單位蓋章)

## 第三步驟至南門國中首頁行政服務項下,登入二代校務行政

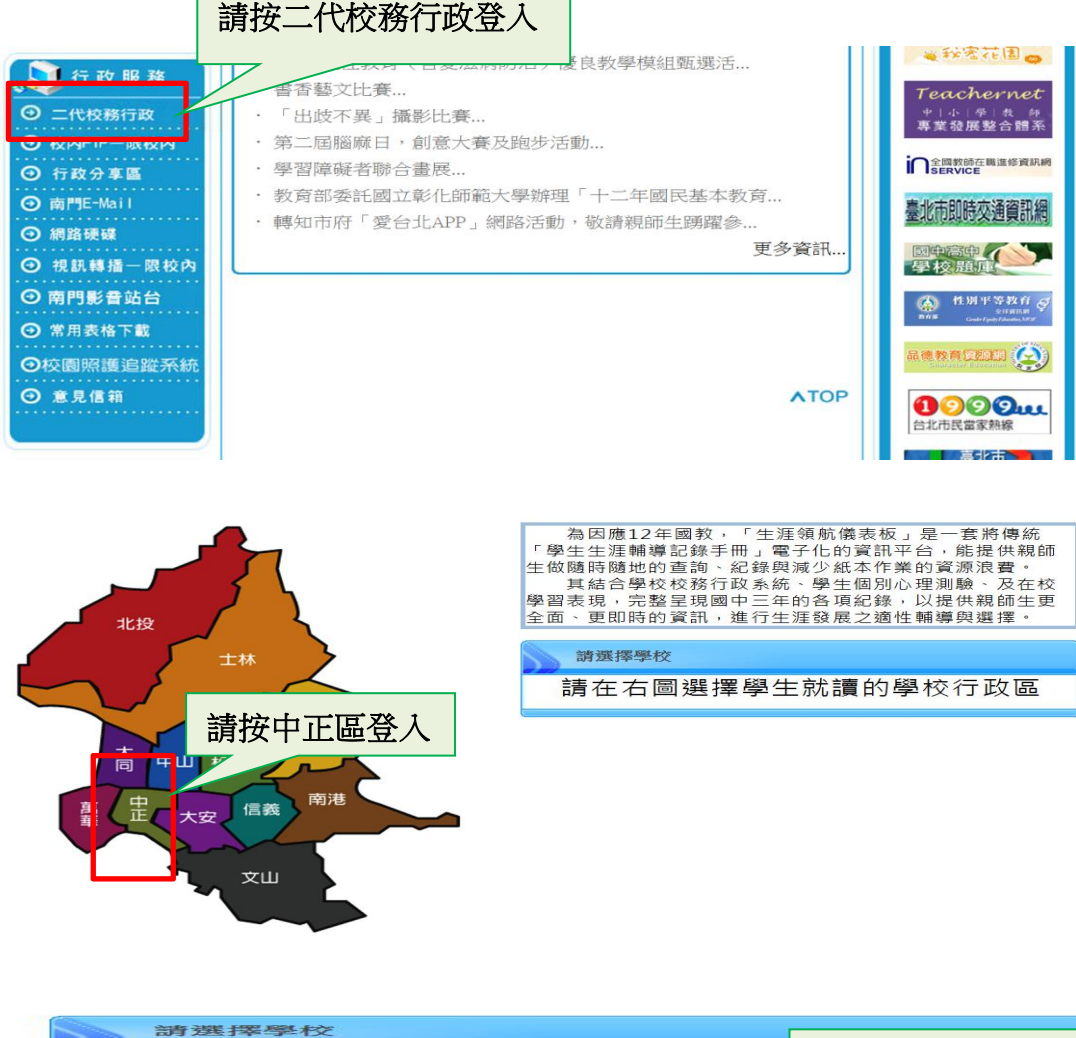

| 新建陸學校 | 強恕中學附設國<br>市立螢橋國中<br>市立古亭國中 | 請按南門國中登入 |
|-------|-----------------------------|----------|
|       | 市立南門國中                      |          |

輸入帳號:(學號) 密碼:身分證字號(請注意大寫) 驗證碼:確實輸入

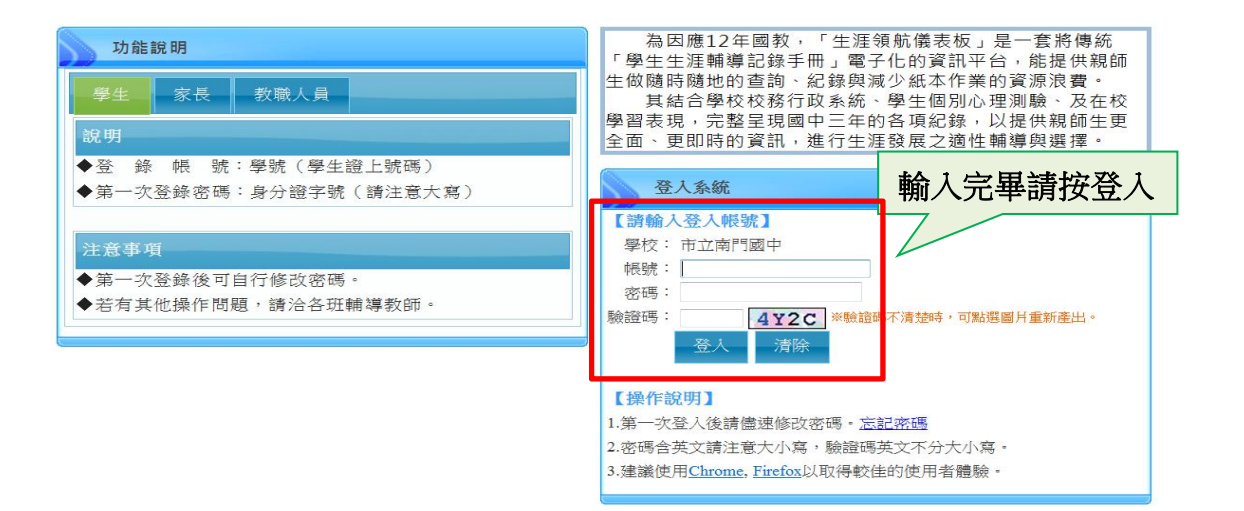

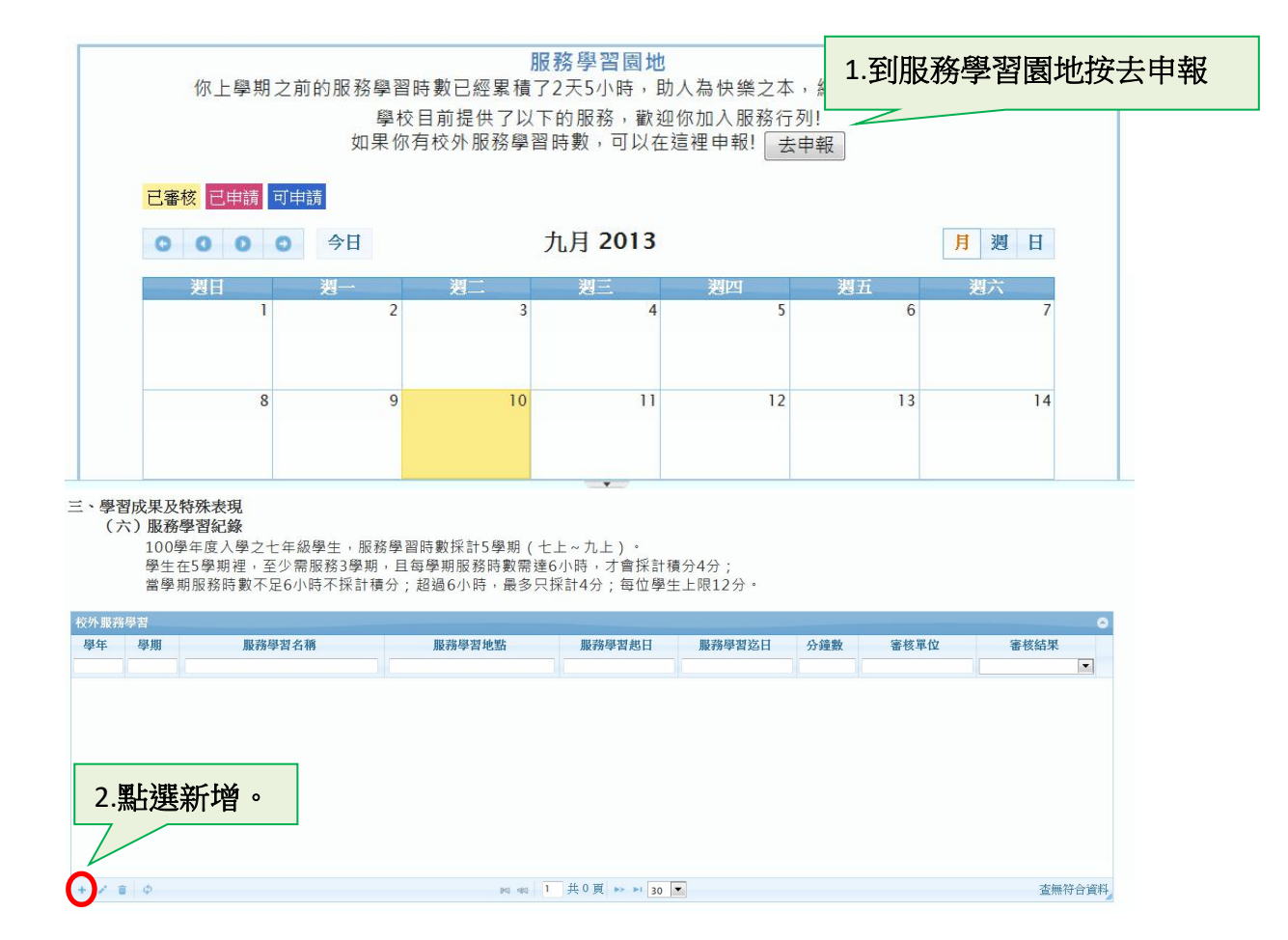

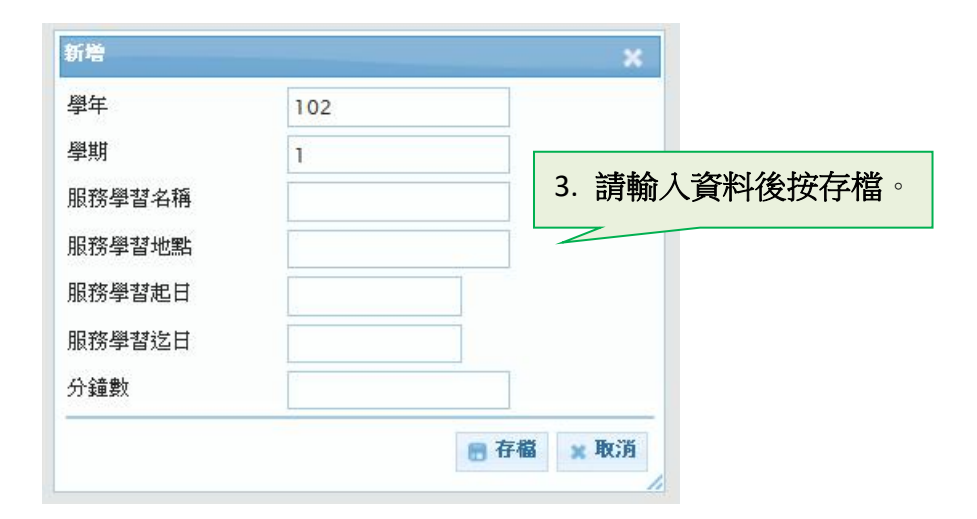

最後一步驟: 拿【已給服務單位蓋章之校外服務學習申請表】)至學務處訓育組審核

|         | 臺北市立南門國                                                                                                    | 國中校外                                                   | 服務學                                              | 習活動                                                     | (個人)                                             | 申請表及                                                                              | 步驟                                                  |
|---------|----------------------------------------------------------------------------------------------------|--------------------------------------------------------|--------------------------------------------------|---------------------------------------------------------|--------------------------------------------------|-----------------------------------------------------------------------------------|-----------------------------------------------------|
| 申請人     | 入學年:                                                                                                    | <b>庄級</b> :                                            | 座號:                                              | 姓名                                                      | 3:                                               | a - 605-militer - 505                                                             |                                                     |
| 申請步驟    | (1)至訓育組領取"校外用<br>章<br>⇒3天前帶填好申請表3<br>務後至二代校務系統/服<br>資料後按儲存)(*輸入時<br>核。                                              | B務學習活動(<br>訓育組初審<br><b>恭學習登入(別</b><br>間為"分鐘數           | 個人)申請:<br>3 核章→(4)<br><b>3 勝擧習圖:</b><br>")→(6)送2 | 表"→(2)填)<br>進行校外服績<br><b>也接"去申</b><br>本張校外服務            | 寫 1.申請時間<br>務學習後請 <b>願<br/>報"</b> →點選<br>务學習活動(個 | <ul> <li>.地點.內容、2.</li> <li>.務單位認證4</li> <li>左下+新增→輪</li> <li>(人)申請表至訓</li> </ul> | 家長同意簽<br><b>蓋章→</b> (5) <b>服</b><br>入服務學習<br> 育組複審審 |
|         | ●服務時間<br>Service hours                                                                                              | 服務地點<br>Service location                               | <b>服務</b><br>內容<br>Service Content<br>(請簡述)      | 機開<br>名稱<br>Agency name                                 | ❷家長<br>簽章<br>Parent Signature                    | • 前育組<br>初審<br>In-school<br>Preliminary review                                    | <b>⑤ 前 育 組</b><br>複審<br>In-school<br>Recheck        |
|         | 1.自 年 月 日 時<br>分 至 時 分,合計<br>                                                                                       | <ul> <li>□臺北市</li> <li>□新北市</li> <li>□其他縣市:</li> </ul> |                                                  |                                                         |                                                  |                                                                                   |                                                     |
| 服務間(可次) | 2.自 年 月 日 時<br>分 至 時 分,合計<br>                                                                                       | <ul> <li>□臺北市</li> <li>□新北市</li> <li>□其他縣市:</li> </ul> |                                                  |                                                         |                                                  |                                                                                   |                                                     |
|         | 3.自 年 月 日 時<br>分 至 時 分,合計<br>                                                                                       | <ul> <li>□臺北市</li> <li>□新北市</li> <li>□其他縣市:</li> </ul> |                                                  |                                                         |                                                  |                                                                                   |                                                     |
|         | 4.自 年 月 日 時<br>分 至 時 分,合計<br>分鐘(小時)                                                                                 | <ul> <li>□臺北市</li> <li>□新北市</li> <li>□其他縣市:</li> </ul> |                                                  |                                                         |                                                  |                                                                                   |                                                     |
| 備註      | <ol> <li>於3日前至學務處加<br/>完成後需經服務單位認<br/>務處訓育組進行審核。(</li> <li>2.可服務學習單位:依據<br/>機關(構)、法人、經政)<br/>在學期間五個學期(上)</li> </ol> | 育組填寫本表<br>發後(學習卡上<br>請於活動三天<br>基北區十二年<br>守立案之人民        | ·内含家長<br>蓋證明章)<br>前送學務員<br>國民基本書                 | 同意簽名,1<br>,自行上自己<br>客核,未事<br>故育免試入尋<br>認證以"單位<br>,上)任课三 | 以避免多與之<br>的二代校務<br>先審核不予<br>超額比序「<br>」<br>2"才可認可 | 機構團體或單<br>系統登錄後,送<br>以通過)<br>服務學習」採書<br>以"個人單位"                                   | 位不符規定。<br>學習卡至學<br>規定,服務<br>不予同意。<br>8小時,按予         |
|         | 5分,每學期未滿6小時<br>這月份計算,上學期為當                                                                                          | 青青核于0分。<br>年度8月1日至                                     | <b>採計上限</b><br>隔年度1月                             | 5分。(精注<br>31日;下學期                                       | <b>意每學期登</b><br>周為當年度2月                          | <b>期限)(</b> 學年月<br>1日至7月31日)                                                      | 度上下學期起<br>止)                                        |

| 入學年: |                          | 班級座號:                      |                 | 姓名:                   |                                                                                       | 學號:                                   |                                       |
|------|--------------------------|----------------------------|-----------------|-----------------------|---------------------------------------------------------------------------------------|---------------------------------------|---------------------------------------|
| 編號   | 服務地點<br>Service location | 服務內容<br>Service<br>Content | 日期起迄<br>時間 Date | <b>分鐘數</b><br>Minutes | <ul> <li>参與服務</li> <li>單位認證蓋章</li> <li>Service unit<br/>certification seal</li> </ul> | 予服務後至二<br>代校務系統/服<br>務學習登入<br>Sign in | <b>⑥</b> 訓育組<br>審核蓋章<br>Final Confirm |
| 1    |                          |                            | 年 月 日<br>時~ 時   |                       |                                                                                       | 是否登入二代<br>登記輸入完成<br>O是 O否             |                                       |
| 2    |                          |                            | 年月<br>日<br>時~時  |                       |                                                                                       | 是否登入二代<br>登記輸入完成<br>O是 O否             |                                       |
| 3    |                          |                            | 年月<br>日<br>時~時  |                       |                                                                                       | 是否登入二代<br>登記輸入完成<br>O是 O否             |                                       |
| 4    |                          |                            | 年月<br>日<br>時~時  |                       |                                                                                       | 是否登入二代<br>登記輸入完成<br>O是 O否             |                                       |